### **I**OCU S<sup>™</sup>

**DCUS**<sup>™</sup> Track. Drive. Maintain.<sup>™</sup>

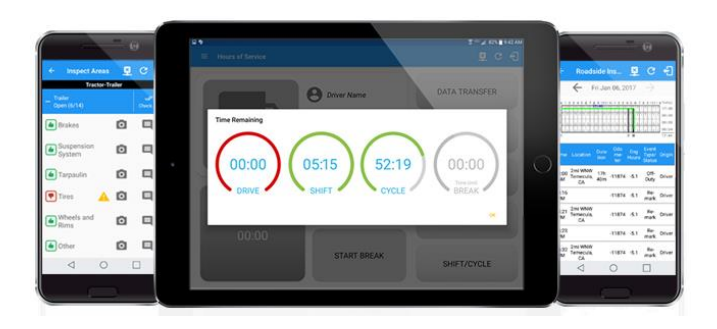

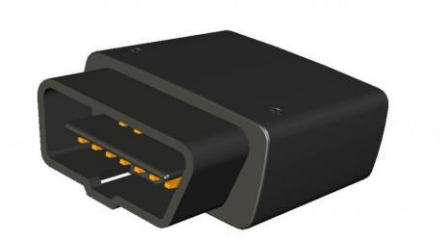

### Locus HOS & ELD

### **Install Guide**

Version 1.1

1

#### Introduction

This installation guide will assist with the installation of the Locus ELD to support the Locus Hours of Service program.

### **Included Equipment**

The table below lists the equipment included with the Locus ELD kit:

| Qty | Item Name                | Description                                               |
|-----|--------------------------|-----------------------------------------------------------|
| 1   | Locus ELD                | FMCSA-Approved Electronic Logging Device                  |
| 1   | OBD-II to OBD-II Y Cable | Splits the factory OBD-II into 2 to support the Locus ELD |
|     |                          | and leave an open OBD port.                               |

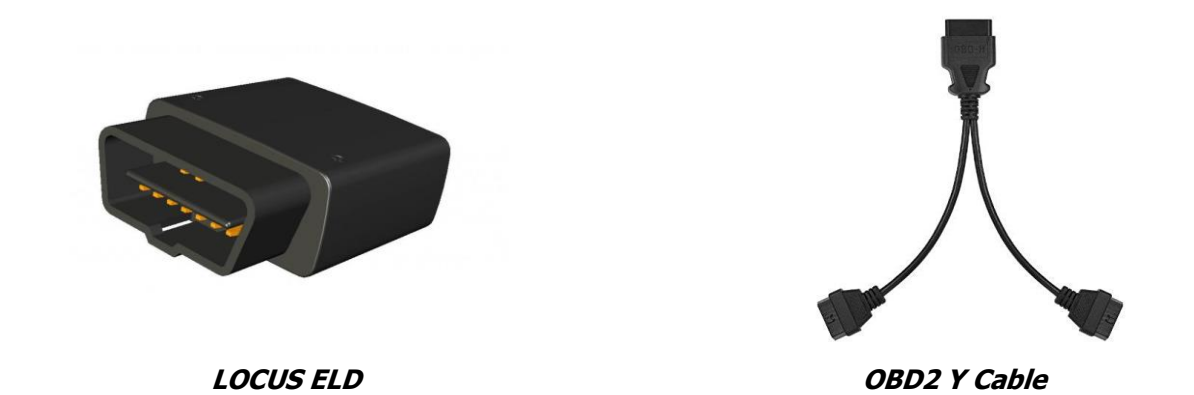

If you are missing any equipment please contact Locus Customer Support for assistance.

#### Installation Steps to Follow:

- Connect the Locus ELD to the truck's OBD-II diagnostic port using the supplied OBD device and "Y" cable.
- Open Locus Hours of Service application on customer supplied android or iOS phone or tablet device. Device must be connected to cellular or local wifi network.
- Login to the app using any driver account. See below.

Username:

Password:

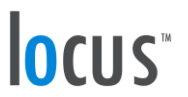

- On the main dashboard, tap the 'Connect' button which is located below the app header to display the 'Connect to Vehicle' dialog.
- At this point, 2 options were present in order to establish a connection to the VBUS device: Manual Connection and Auto Connection.

#### a. Manual Connection

• Tap on the 'Manual Connection' button.

| D ซ                       |                                                                  | 🗣 🗭 🛜 33% 🗷 12:19 PM |
|---------------------------|------------------------------------------------------------------|----------------------|
| $\equiv$ Hours of Service |                                                                  | D 🛛 C 🕄              |
| Vehicle disconnected      |                                                                  | Connect X            |
|                           | Sherlock Holmes IX                                               | ROADSIDE INSPECTION  |
| OffDuty                   | Connect to Vehicle<br>Do you want to connect to vehicle TRU-001? | OPTIONS              |
|                           | MANUAL CONNECTION CANCEL CONNECT                                 | LOGS                 |
| Time Remaining            | RECAP                                                            | DVIR                 |
|                           | START BREAK                                                      | SHIFT/CYCLE          |

• Select VBUS Device – Geometris

## locus<sup>\*\*</sup>

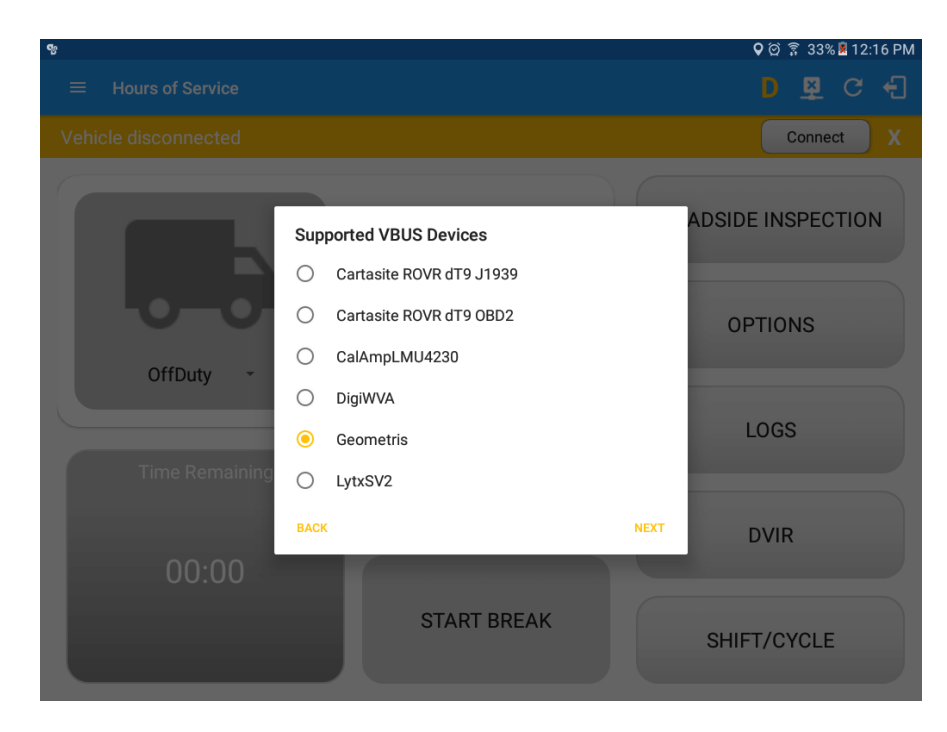

 $\circ$  Tap on the Next button

► If the Bluetooth of the device is disabled, the '**Bluetooth Permission Request**' dialog will be displayed.

► Tap on the Yes button to enable the Bluetooth of the device

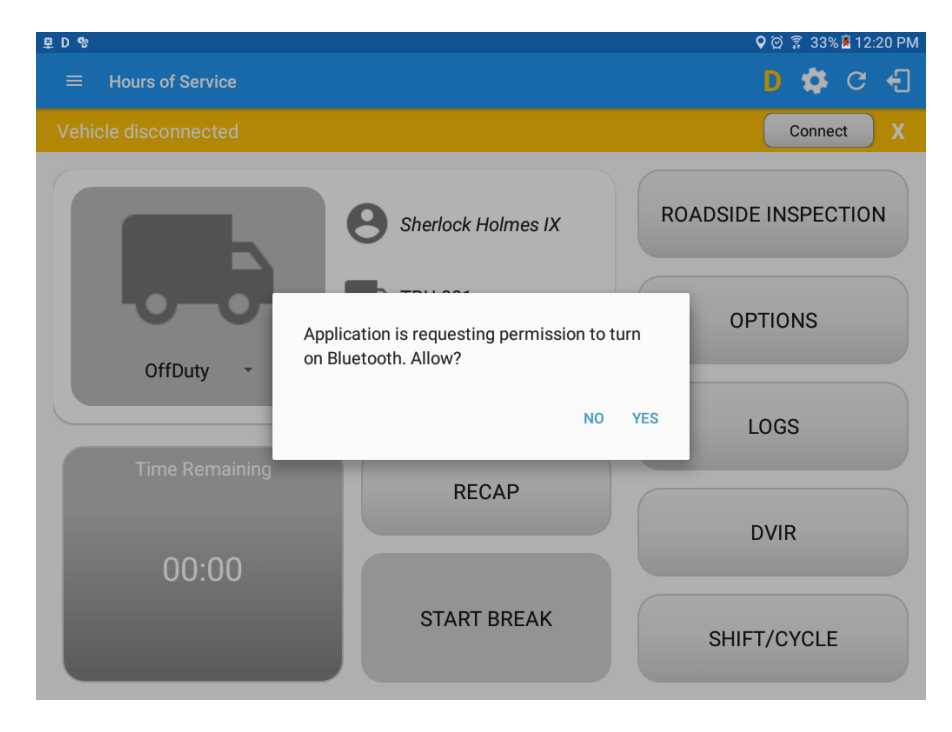

o Choose the correct Bluetooth device from the list

# locus"

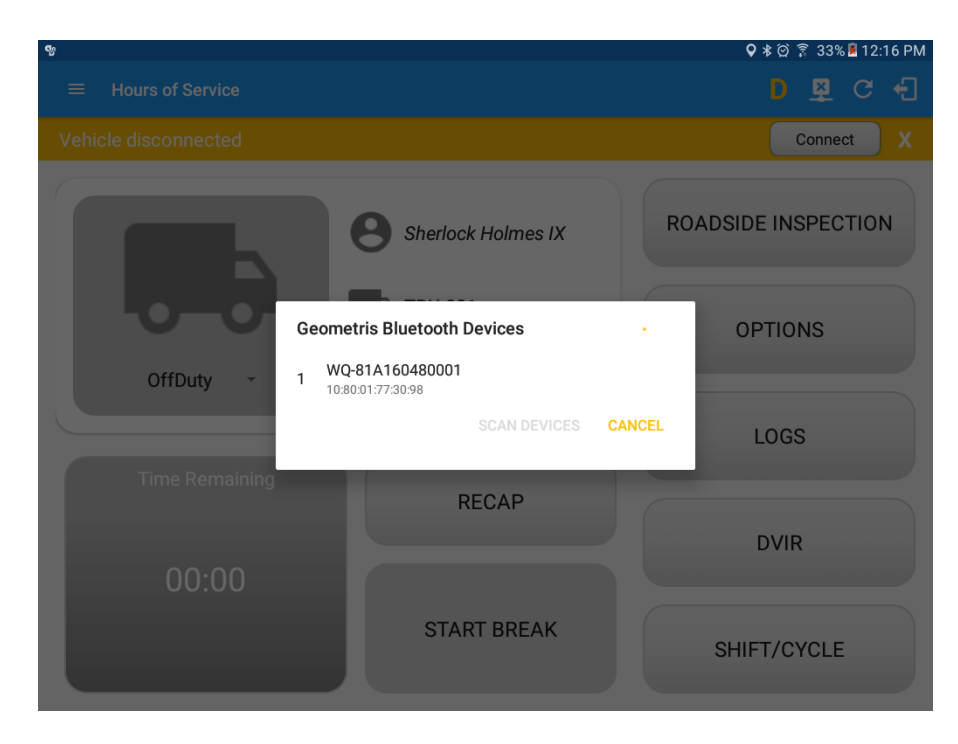

- It will then display the VBUS Progress dialog upon establishing a connection to the selected VBUS device along with a 'Stop Connection' and 'Ok' buttons.
  - a. Tap 'Stop Connection' button to stop establishing VBUS connection.
  - b. Tap OK button to hide the VBUS Progress dialog while establishing VBUS connection.

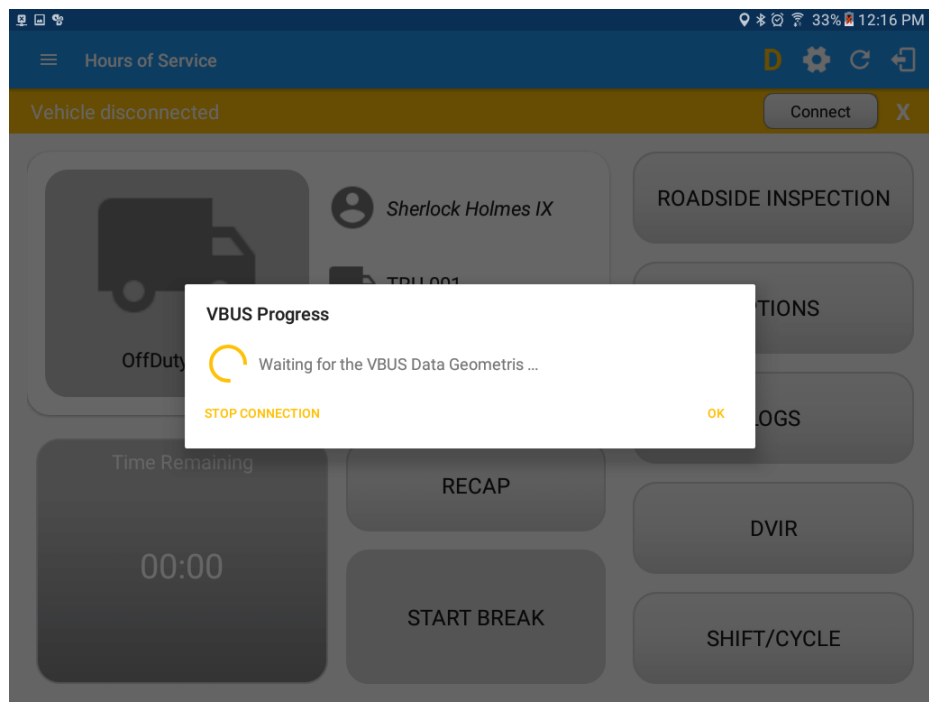

► If the VBUS connection results to an error (given the following situations below), an error dialog will display.

### **I**OCUS<sup>™</sup>

- VBUS Connection Error
  - i. Interrupted Internet Connection
- ii. VBUS Power Failure

| D %                                               | 🗣 🏹 🔋 19% 📕 8:55 AM |
|---------------------------------------------------|---------------------|
| $\equiv$ Hours of Service                         | D 💆 C 🕂             |
| Vehicle disconnected                              | Connect X           |
| Sherlock Holmes IX                                | ROADSIDE INSPECTION |
| VRUS Data Error                                   | TIONS               |
| OffDut Vbus timeout error to establish connection |                     |
| RETRY                                             | <sup>ок</sup> .OGS  |
| Time Remaining RECAP                              |                     |
| 00.00                                             | DVIR                |
| START BREAK                                       | SHIFT/CYCLE         |

**Note**: The app will automatically disconnect from the device after attempting to connect for 1 minute and 30 seconds without receiving any data from the VBUS device.

• Upon establishing a connection to the VBUS device you should hear a tone letting you know that device is now connected.

o To check if you are connected, navigate to the Main Dashboard and the VBUS status indicator

<u>((•))</u>

should be displayed as "Connected" which is located on the app header.

## **I**OCUS<sup>™</sup>

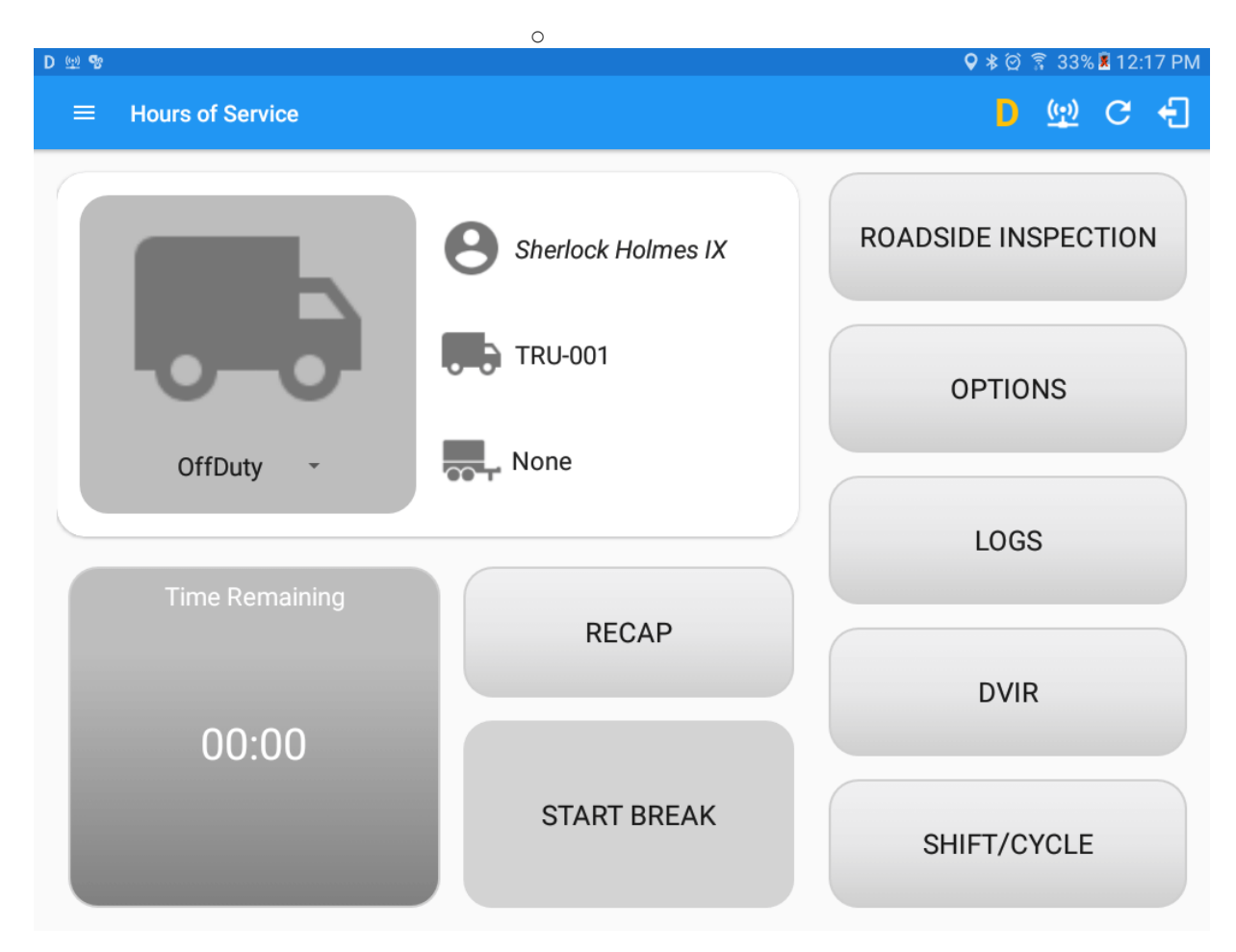

• You can also check on the Android Notification Bar and you should see the VBUS Service status as "Connected".

## **OCUS**<sup>®</sup>

| 0 |                           |               |                                    |                              |                |           |                 |                  |                        |
|---|---------------------------|---------------|------------------------------------|------------------------------|----------------|-----------|-----------------|------------------|------------------------|
|   | D 👳 📽                     | 12:           | 17 PM Thu, Do                      | ecember 29                   |                |           | \$              | 0 ~              | > * ∅ ŝ 33% ¤ 12:17 PM |
|   |                           | Wi-Fi<br>WIFI | Location                           | (I)<br>Sound                 | Auto<br>rotate | Bluetooth | Power<br>saving | Airplane<br>mode |                        |
|   |                           | <b>\Q</b>     |                                    |                              |                |           |                 | Auto             |                        |
|   |                           | Quick         | connect                            |                              |                | Tap h     | ere to con      | nect devices     |                        |
|   | OffDuty                   | D             | Data Diagnos<br>Missing Require    | s <b>tic</b><br>ed Data Elem | ents Diagno    | stic      |                 | 12:16 PM         | PTIONS                 |
|   |                           | ( <u>(;)</u>  | VisTracks<br>Connected to G        | eometris                     |                |           |                 | 12:16 PM         | LOGS                   |
|   |                           | 69            | VisTracks<br>VisTracks Servi       | ce Running                   |                |           |                 | 8:31 AM          |                        |
|   |                           | Ŷ             | Transferring r<br>Tap for other US | media files<br>SB options.   | via USB        |           |                 |                  | DVIR                   |
|   | NOTIFICATION SETTINGS CLE |               |                                    |                              |                |           | CLEAR           |                  |                        |
|   |                           |               |                                    | ST                           | ART BR         | EAK       |                 | SHI              | FT/CYCLE               |
|   |                           |               |                                    |                              | WIFI           |           |                 |                  |                        |

• The device and the application are now connected.

#### b. Auto Connection

- $\circ$  Tap on the Connect button
- The VBUS Progress dialog will then display
- $\circ~$  Upon establishing a connection to the VBUS device, You should hear a tone letting you know that device is now connected.
  - Prerequisites to successfully perform Auto Connection
    - Create a Pre-configured device in the Portal's Equipment Management Page or in the App's Manage Vehicles/Trailers screen
  - Set the ELD Configurations